## Juvenile Case Record: Where to Add Juvenile & Family Member Names

STEP 1 – Follow the steps in the document "HOW TO ADD A JUVENILE NAME RECORD IN JUSTWARE"

STEP 2 – Once you have searched for and found or have added a Juvenile Name Record, select +New Case under Actions.

|        | Quick Search     |   | 🔍 HJ 🤰 HJ                                         |                                       |                         |                     |                    |
|--------|------------------|---|---------------------------------------------------|---------------------------------------|-------------------------|---------------------|--------------------|
|        | HJ               |   |                                                   | Juvenile                              |                         |                     |                    |
|        | 👅 My JustWare    |   | HJ DOB: 07/01/2014                                |                                       |                         |                     |                    |
|        | Actions          | * | Last Name* Firs                                   | st Name                               | Middle Name             | Prefix              | Suffix             |
|        | 🤣 Save Name      |   | DOB Age Race Gender Birt                          | th Country DOC F                      | PID Number Badge Number | Created By          | Created On         |
|        | 🤣 Save and Close |   | 07/01/20 • 1 White • Female •                     | · · · · · · · · · · · · · · · · · · · |                         | Deaett, Mary L HR & | 9/1/2015 8:30:04 A |
|        | 😌 New Name       |   | Case Involvements (Read-Only) Contact Information | lags Numbers Relationsh               | ins Name Summany        |                     |                    |
|        | Delete Name      |   | Address                                           | lags Hambers Helatonsh                |                         |                     |                    |
| $( \ $ | 😌 New Case       |   |                                                   |                                       |                         |                     |                    |
| L_     | Therge Name      |   |                                                   |                                       |                         |                     | 1 <b>X</b> 0       |
|        | 🔮 Google Search  |   | Address Type" ¥ Agency & C/O ¥ Addr               | ess v City                            | State ZIPC              | Jode Vactive Da     | t Created          |
|        | Refresh Session  |   |                                                   |                                       |                         |                     |                    |
|        | Close Session    | Ξ |                                                   |                                       |                         |                     |                    |

STEP 3 – Select Case Type = Family. Status will default to Open. Your screen should look something like this:

| Case Type*                |                             |              | Status*                    |             | Statu                                            | ıs Date* |              | Opened Date* | Agency Ac   | ded By*    | JW Ca  | aselD       |    |
|---------------------------|-----------------------------|--------------|----------------------------|-------------|--------------------------------------------------|----------|--------------|--------------|-------------|------------|--------|-------------|----|
| Family                    | amily Open                  |              |                            | [           | ▼ 09/10/2015 ▼ 09/10/2015 ▼ ODG Administration ▼ |          |              |              |             |            | ]      |             |    |
|                           | Banner report showing impor |              |                            | ortant case | e and/or na                                      | ame data | will go here | ə!           |             |            |        |             |    |
| Agency/People             | Petition                    | Events       | Communication              | Notes       | Tasks                                            | Docs D   | Discovery    | Specialty Ct | Immigration | Med/Health | Edu/YS | Records Ctr | FI |
| I≪ ≪ O                    | of 0 🕨 🖡                    | + -          | う やう 🗟 🔯 🍹                 |             |                                                  |          |              |              |             |            |        |             |    |
| Agency Type*              | Y                           | Ageno        | cy* ⊽                      | Incide      | ent#                                             |          | ▼ Lead       | $\nabla$     |             | Notes      |        | 7           | 7  |
|                           |                             |              |                            |             |                                                  |          |              |              |             |            |        |             |    |
| Court                     | of 0 🕨 )                    | N + -        | ッッ、ミン 😫 💆 🍞                | X Acti      | vo X   o                                         | and V    |              |              |             |            |        |             |    |
| Court<br>I I I I<br>Docke | of0 ▶ )<br>at Agency*       | <u>4 + -</u> | 🄊 🕫 🛒 🚺 🍞<br>⊽ Docket #    | ▼ Actin     | ve ∀ Le                                          | ead T    |              |              |             |            |        |             |    |
| Court<br>0<br>Docke       | of0 ▶ ↓                     | <u>+ + -</u> | ♥ ♥ ≌ Ø ¥<br>▼ Docket #    | ▼ Acti      | ve V Le                                          | ead V    |              |              |             |            |        |             |    |
| Court                     | of 0 ) )<br>at Agency*      | 1 + -        | >> <>> ∰ Ø ¥<br>▼ Docket # | v Activ     | ve 7 Le                                          | ead Y    |              |              |             |            |        |             |    |

STEP 4 – Add your Agencies and People to your case. When you save the Case record, your Juvenile should be automatically added to the case under People / Role\* / Name\* as below. We recommend that you put the Juvenile's full name in the Notes field as below.

| Views Heip                                                                                                    |                                                             |                |             |              |                            |              |            |               |             |          |               |                     |
|----------------------------------------------------------------------------------------------------|-------------------------------------------------------------|----------------|-------------|--------------|----------------------------|--------------|------------|---------------|-------------|----------|---------------|---------------------|
| ase Type*                                                                                                    | Status'<br>Open                                             | ŧ              |             | •            | Status Date*<br>09/10/2015 |              | Opened I   | Date*<br>15 • | Agency Ad   | Ided By* | on 💌          | JW CaseID<br>15-505 |
| E                                                                                                    | Banner report showing importa                               | nt case and/or | name data v | will go here | 1                          |              |            |               |             |          |               | 1                   |
| Agency/People Petition Ev                                                                                                    | vents Communication N                                       | otes Tasks     | Docs D      | liscovery    | Specialty Ct               | Immigration  | Med/Health | Edu/YS        | Records Ctr | Flags    | Related Cases | Property            |
| Agency Type* V                                                                                                    | Agency* V                                                   | Incident #     |             | ⊽ Lead       | V                          |              | Notes      |               | A           | ,        |               |                     |
|                                                                                                    |                                                             |                |             |              |                            |              |            |               |             |          |               |                     |
| Court                                                                                                    |                                                             |                |             |              |                            |              |            |               |             |          |               |                     |
| Court                                                                                                    | + - つ わ 語 🖸 🌾                                               |                |             |              |                            |              |            |               |             |          |               |                     |
| Court<br>0 of 0 M<br>Docket Agency*                                                                                                    | + - > > ≥ ∰ Ø ¥<br>▼ Docket # `                             | ৰ Active ⊽ L   | .ead V      |              |                            |              |            |               |             |          |               |                     |
| Court       Image: Court of the second second s | + - > > > ≅ [o] ¥<br>▼ Docket #                             | ₹ Active ₹ L   | .ead ⊽      |              |                            |              |            |               |             |          |               |                     |
| Sourt                                                                                                    | + - ? ? ≅ [] ¥<br>▼ Docket # `                              | ₹ Active ₹ L   | .ead ⊽      |              |                            |              |            |               |             |          |               |                     |
| iourt                                                                                                    | + - ? ? ≅ [] ¥<br>▼ Docket #<br>↓ - ? ? ? ≅ [] ¥<br>▼ Role* | ▼ Active ▼ L   | .ead ⊽      | Name*        | Ÿ                          | F Custc⊽ Lee | d ¥ Active | ▼ Active D    | ate ⊽ Inact | ive Date | Ÿ             | Notes               |

## STEP 5 – The Case Record (<u>not</u> the Juvenile's Name Record) is where you should add family members and identifying juvenile information.

| Views Help                  |                        |                |                   |             |              |              |              |             |          |                                 |                   |                            | TUpload Ma |
|-----------------------------|------------------------|----------------|-------------------|-------------|--------------|--------------|--------------|-------------|----------|---------------------------------|-------------------|----------------------------|------------|
| 🔍 HJ 🤰 HJ 🚺                 | In re: HJ              |                |                   |             |              |              |              |             |          |                                 |                   |                            |            |
| Case Type*                  |                        | State          | us*               |             | S            | Status Date* |              | Opened [    | Date*    | Agency Adde                     | d By*             | JW CaseID                  |            |
| Family                      |                        | • Оре          | en                |             | <b>•</b> (   | 09/10/2015   |              | • 09/10/20  | 15       | <ul> <li>ODG Adminis</li> </ul> | stration          | <ul> <li>15–505</li> </ul> |            |
|                             |                        |                |                   |             |              |              |              |             |          |                                 |                   |                            |            |
|                             | Banner repor           | t showing impo | rtant case and/or | name data w | ill go here! |              |              |             |          |                                 |                   |                            |            |
| Agency/People               | Petition Events Cor    | mmunication    | Notes Tasks       | Docs Di     | scovery      | Specialty Ct | Immigration  | Med/Health  | Edu/YS   | Records Ctr F                   | lags Related Case | es Property                |            |
|                             | of 1 🕨 🕅 🖶 🗕 🄊         |                |                   |             |              |              |              |             |          |                                 | -                 |                            |            |
| Agency Type* 5              | 7 Agency*              | V              | Incident #        |             | ▼ Lead       | V            |              | Notes       |          | Y                               |                   |                            |            |
| <ul> <li>Defense</li> </ul> | ODG Administration     |                |                   |             | <b>V</b>     |              |              |             |          |                                 |                   |                            |            |
|                             |                        |                |                   |             |              |              |              |             |          |                                 |                   |                            |            |
|                             |                        |                |                   |             |              |              |              |             |          |                                 |                   |                            |            |
|                             |                        |                |                   |             |              |              |              |             |          |                                 |                   |                            |            |
|                             |                        |                |                   |             |              |              |              |             |          |                                 |                   |                            |            |
|                             |                        |                |                   |             |              |              |              |             |          |                                 |                   |                            |            |
| - 1                         |                        |                |                   |             |              |              |              |             |          |                                 |                   |                            |            |
| Court                       |                        |                | -                 |             |              |              |              |             |          |                                 |                   |                            |            |
| ℓ   −                       | of 1 🕨 🕅 🖶 💳 🀬         | 🔊 🗟 💆 🥻        | ¢                 |             |              |              |              |             |          |                                 |                   |                            |            |
| Docket                      | Agency* V              | Docket #       | ▼ Active ▼        | Lead 🛛      |              |              |              |             |          |                                 |                   |                            |            |
| WN Superior                 | Ct - Family Division 1 | 234-5-15 Wn    | jv 🔽 🗌            |             |              |              |              |             |          |                                 |                   |                            |            |
|                             |                        |                |                   |             |              |              |              |             |          |                                 |                   |                            |            |
|                             |                        |                |                   |             |              |              |              |             |          |                                 |                   |                            |            |
|                             |                        |                |                   |             |              |              |              |             |          |                                 |                   |                            |            |
|                             |                        |                |                   |             |              |              |              |             |          |                                 |                   |                            |            |
|                             |                        |                |                   |             |              |              |              |             |          |                                 |                   |                            |            |
|                             |                        |                |                   |             |              |              |              |             |          |                                 |                   |                            |            |
| People                      |                        |                |                   |             |              |              |              |             |          |                                 |                   |                            |            |
| ℓ − − −                     | of 3 🕨 🎽 🖶 🍽 🕈         | 🔄 🚆 🔯 🥻        |                   |             |              |              |              |             |          |                                 |                   |                            |            |
| Age                         | ency 🗸                 | Role           | e* ⊽              |             | Name*        | 7            | 7 DCF Custor | dy ⊽ Lead ` | Active 1 | ✓ Active Date                   | Inactive Date ⊽   | Notes                      | V          |
| •                           | J                      | uvenile        |                   | HJ          |              |              |              |             | <b>V</b> | 9/10/2015                       |                   | Нарру Јое                  |            |
|                             | / N                    | Nother         |                   | Joe, Betty  |              |              |              |             | <b>V</b> | 9/10/2015                       |                   |                            |            |
|                             | F                      | ather          |                   | Joe, Ralph  |              |              |              |             | <b>V</b> | 9/10/2015                       |                   |                            |            |
|                             |                        |                |                   |             |              |              | -            |             |          |                                 |                   |                            |            |

STEP 6 – If you represent someone other than the Juvenile, add that person under the Role of "Client (NOT JUVENILE)". Then put your client's role under Notes.

| 🔟 My JustWare 🔍 HJ 📙 In re: HJ                         |                                                       |                                  |                                                  |                                             |
|--------------------------------------------------------|-------------------------------------------------------|----------------------------------|--------------------------------------------------|---------------------------------------------|
| Case Type*                                             | Status*                                               | Status Date*                     | Opened Date* Agency Ade                          | ded By* JW CaseID                           |
| Family                                                 | ▼ Open                                                | <ul> <li>▼ 09/10/2015</li> </ul> | <ul> <li>09/10/2015</li> <li>ODG Admi</li> </ul> | nistration <b>15-505</b>                    |
|                                                        |                                                       |                                  |                                                  |                                             |
| Banner re                                              | port showing important case and/or                    | r name data will go here!        |                                                  |                                             |
| Agency/People Petition Events                          | Communication Notes Tasks                             | Docs Discovery Specialty Ct      | Immigration Med/Health Edu/                      | YS Records Ctr Flags Related Cases Property |
| 1 of 1 🕨 🕅 🖶 🗕 1                                       | ባ 🔄 🗟 🜠                                               |                                  |                                                  |                                             |
| Agency Type* ♥ Agency                                  | r*                                                    | ▼ Active ▼ Lead ▼                | Notes                                            | Y                                           |
| <ul> <li>Defense</li> <li>ODG Administratio</li> </ul> | n                                                     |                                  |                                                  |                                             |
| Court<br>I 1 of 1 I I I I I I I I I I I I I I I I I I  | ⑦     ⑦     ☑     ☑       Docket #     ♡     Active ♡ | Lead V                           |                                                  |                                             |
|                                                        |                                                       |                                  |                                                  |                                             |
| People                                                 |                                                       |                                  |                                                  |                                             |
| 🕅 🖣 2 of 3 🕨 🎽 🖶 💻                                     | ୬ ୬୨ 🛒 🔯 🌾                                            |                                  |                                                  |                                             |
| Agency V                                               | Role* V                                               | Name*                            | ▼FCustc▼ Lead ▼ Active ▼ Ac                      | tive Date V Inactive Date V Notes           |
|                                                        | Juvenile                                              | HJ                               | ✓ 9/*                                            | 10/2015 Happy Joe                           |
| <b>&gt;</b>                                            | Client (NOT JUVENILE)                                 | Joe, Betty                       | 9/                                               | 10/2015 Mother                              |
|                                                        | Father                                                | Joe, Ralph                       | 9/                                               | 10/2015                                     |
|                                                        |                                                       |                                  |                                                  |                                             |